# **COX** Homelife...

# Smart LED Light Bulb Installation & Pairing Instructions

With the Smart LED Light Bulb from Homelife, you can easily switch out old bulbs, for new efficient, dimmable LED bulbs that have a life expectancy of up to 22 years! Plus, you can control your lights remotely using the Cox Homelife mobile app or online Subscriber Portal, and set up Rules that automate when they turn on or off. Follow these steps to install and pair your new Smart Bulb with the Homelife system.

### **Expected Installation Time: 5 minutes**

# Watch Installation Video

Before you begin, watch the **Smart LED Light Bulb** installation video at <u>cox.com/diyhomelife</u> on your mobile device, tablet or computer.

2

3

### **Install Smart Bulb**

You may install your Smart Bulb in any indoor light fixture, such a lamp or ceiling light, with an E26 standard (medium) base socket.

- 1. Start with the light turned off
- 2. Replace the old light bulb with the new Smart Bulb
- 3. Turn on the light

The light bulb will begin to pulse, indicating it is ready to pair with your Homelife system. You will have <u>3 minutes</u> to complete the pairing process.

#### **INSTALLATION TIP**

**START HERE** 

cox.com/diyhomelife

Pair the bulb using a lamp located near your Touchscreen. You can move the bulb to any location after pairing is complete.

If the bulk quickly tu

#### **TROUBLESHOOTING TIP**

If the bulb does not pulse immediately, or if it has timed out, you can reset it by quickly turning the bulb off and on 10 times. The bulb will blink five times, indicating it is ready to pair.

## Pair Smart Bulb with Touchscreen

- 1. On your Touchscreen Control Panel, press the **Settings** 🚔 app.
- 2. Enter your 4-digit master keypad code.
- From the Settings menu, select Home Devices > Lighting > Add Lights.
- The Locating Lighting Devices screen will appear. Press Next to begin the pairing process. Once the Smart Bulb is found by the Touchscreen, the light will become solid. (Note: Do not press Done during the pairing process.)
- 5. When the "Dimmable Light" Primable Light icon appears, pairing is complete. Press **Done**. Then press **Next** to configure your Smart Bulb.

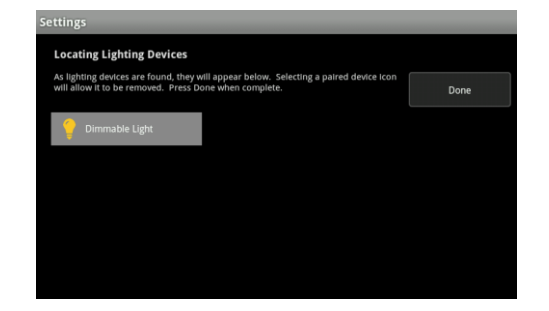

Step 5: Press Done after pairing is complete

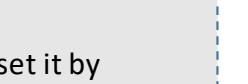

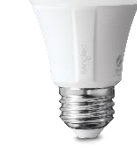

# **COX** Homelife...

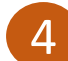

# **Configure Smart Bulb**

- On the *Configure Lighting Devices* screen, press the "Dimmable Light" O Dimmable Light icon to configure it.
- Tap the 'Dimmable Light Name' field to display a keyboard. Delete the default name and enter the desired name for your Smart Bulb or light fixture (example: Living Room Lamp). Press **Done** to close the keyboard.
- 3. Toggle the 'Dimmable' field to **Yes** to allow the bulb's brightness to be controlled by the Homelife system.
- 4. Press **Next** to complete configuration. Press the Touchscreen's home button to return to the home screen.

| Settings            |                                                    | _      |
|---------------------|----------------------------------------------------|--------|
| Modify Lighting     | Device Settings                                    |        |
| Please select the a | propriate dimmable state and edit the light label. |        |
| Light Name:         | Dimmable Light                                     |        |
| Dimmable:           | Yes 🗸                                              |        |
|                     | 162                                                |        |
|                     |                                                    |        |
|                     |                                                    |        |
|                     |                                                    | Next > |
|                     |                                                    | Пеле   |

Step 2: Change Light Name

## Congratulations, the installation and pairing process is now complete!

You can now control your Smart LED Light Bulb using the **Lights** app on your Touchscreen, Homelife mobile app or online Subscriber Portal.

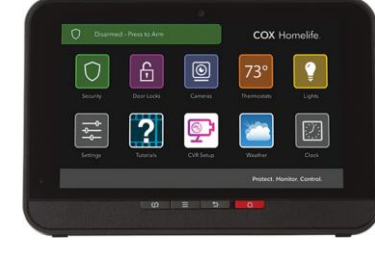

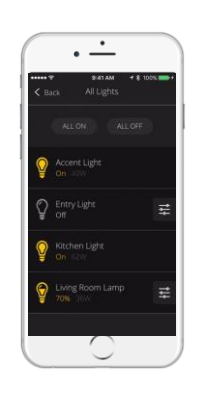

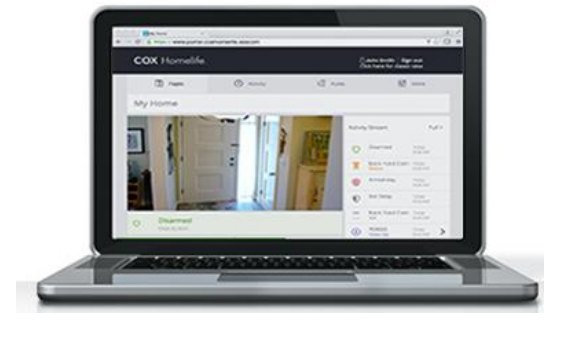

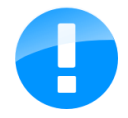

**IMPORTANT:** The light switch for your light fixture must remain in the **ON** position in order to control the bulb remotely.

Please note, the LED bulb is rated for indoor use only. Outdoor use will void the product warranty.

To learn how to set up Rules and find other helpful information, visit us online at <u>cox.com/diyhomelife</u>

For Homelife technical support, call 1-877-404-2568